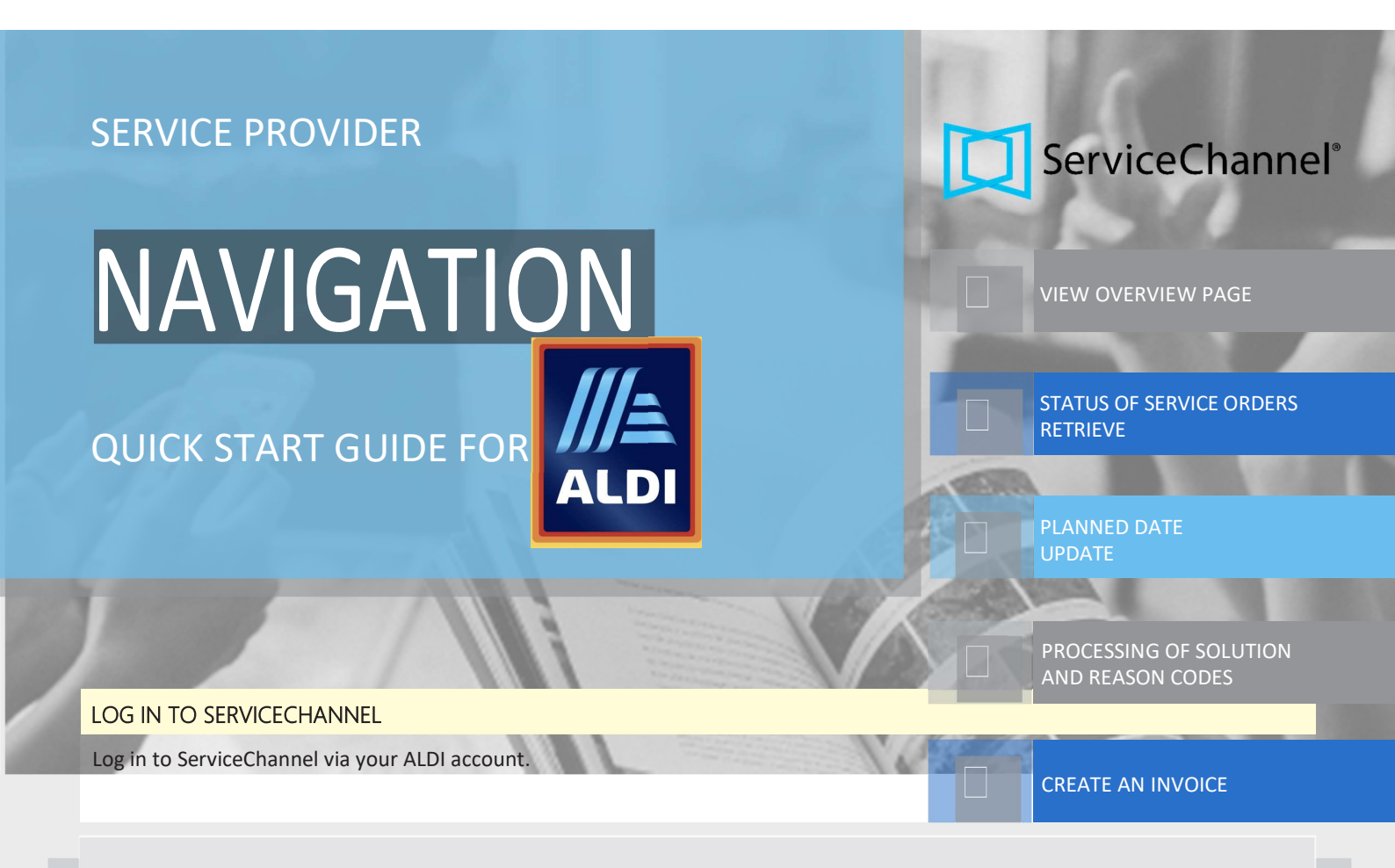

- 1 Search for service orders. Option to search for service orders, according to various criteria.
- 2 Filters allow you to sort service orders, quotes, and invoices by customer and creation date on the overview page.
- 3. Numbers show the last service orders, quotes and invoices broken down by status.
- 4. The **profile overview** asks you to complete the tasks that will help you attract new customers and meet their requirements.
- 5. **Refresh time of the data** on the overview page. The time when the information on the overview page was last updated. The check mark indicates that all data is up to date.
- 6. Vendor ID. Your company's identifier in ServiceChannel.

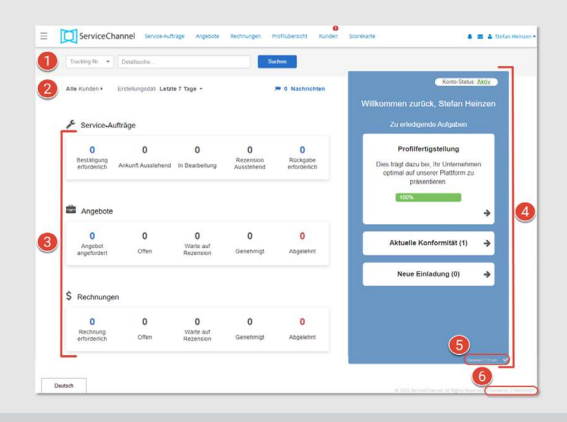

- 1 Click Service Orders in the top navigation bar of the Service Provider application.
- 2 Navigate between the status types by clicking on the following tabs:
- **Open**: A service order has been created but not yet accepted by you.
- In Progress: Your employees are working on this service order.
- Confirmation is pending: You have completed the work, but a facility manager still has to give feedback on your work done.
- **Completed**: You've completed the work and can create an invoice.
- Billed: You have submitted the invoice for payment.

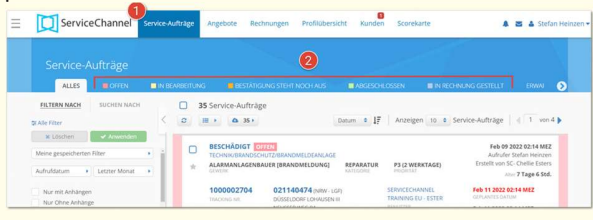

By updating the scheduled date , you let the customer know when they can expect you on site.

- 1 In the desired service order, click Add Note.
- 2 Enter a **note** explaining why you're postponing the appointment.
- 3. Select a new date from Scheduled Date and enter a new time.
- 4. Select the appropriate **reason for replanning**.
- 5. Click **Save note and send**. The **note** is updated for the selected service order.

| ServiceChannel Service                                                                                | Aufträge     | Angebote Rechnungen Profilib                                                                                                    | ersicht Kunden Scorekarte                                             |                                                                                                    | 🌲 🖴 🛔 Heinz Kr |
|----------------------------------------------------------------------------------------------------|--------------|----------------------------------------------------------------------------------------------------|-----------------------------------------------------------------------|----------------------------------------------------------------------------------------------------|----------------|
| Service-Aufträge<br>Alles Offen                                                                       | IN BEARBEITL | ING BESTÄTIGUNG STEHT NOCH AUS<br>1 Service-Aufträge<br>Atsualitieren III Zuskilche Ansche                                                                                                    | Notiz Nr.2 für 1000002799      Service Auftragen     (construct     2 | Standort-Nummer <b>19-00166</b>                                                                    | →              |
| Alle filter     Verfolgung # (Exact Search)     1000002799     Service-Autrags-Nummer (Beginnend mit) | ×            | FUNKTIONIERT NICHT EINW<br>TURKOFFENDIOCKIPFKOMINSM<br>ELEVENT NON<br>ELEVENT NON<br>ELEVENT<br>ELEVENT | Ableutóscu<br>Neuen Status aunabhle                                   | Akson erforderlich Feb 18 2022 08:00 (Aktuellen Status Belbehalten)                                |                |
| Bestellnummer (Beginnend mit)<br>Asset-Tag ID (Exakte Suche)                                          | ٩            | TRACIONIC-NR. BOTT                                                                                                    | 3 Geplantes Datu<br>4 Umplanuegignun                                  | n Feb 25, 2022                                                                                     | 08:00 MEZ      |
| Schließende Autorsierungsnummer (Exsite Such                                                          | <u>w) Q</u>  | BEZEICHNUNG TÜRKOFFER / Deck<br>Kundenzahlystem / Ruaristerung //<br>"Market n.a. Modelkin / n.a. 'Seri<br>einwandfrei / Sensor arbeitet nicht                                                                                                    | Um eine C-Mal zu senden, wähle                                        | fallmud univ- Adi GFM     Schließe 5     Notiz speichern und sere     inge 1     Angebox esstellen | Hen.           |

A **solution code** refers to an action that your employee takes to fix a problem. A **reason code** is the reason why the problem occurred.

- 1 Click the Additional Views Service Orders button above the list of service orders and select Process Solution Codes.
- 2 Select 1-3 options from the drop-down list **Solution codes**.
- 3. Select 1 option in the Reason Codes list.
- 4. Click **Submit** to apply the added solution and reason codes to the service order.

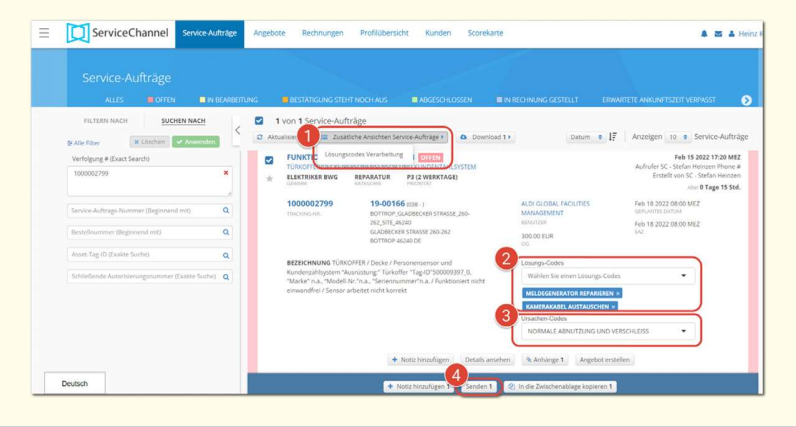

A service order can be invoiced once it has a status of Completed. The total amount of the invoice must not exceed the amount of the upper limit (OG).

- 1 Select the service order and click **Create Invoice**.
- 2 Enter a unique invoice number, change the invoice date if necessary, and click **Confirm**.
- 3. On the **Summary** tab, provide a complete description of the work done and the tax percentage next to the respective invoice amount.
- 4. Complete **labor**, **travel**, materials, or **other** costs by clicking on the appropriate tabs.
- 5. At the bottom of the page, click **Send invoice**.

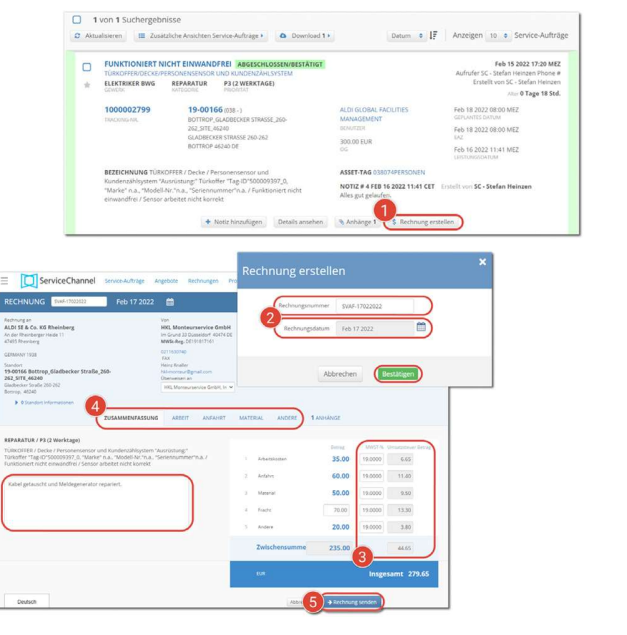